### 現在地画面(自車位置を表示)

### を押すと、現在地(自車位置)画面になります。

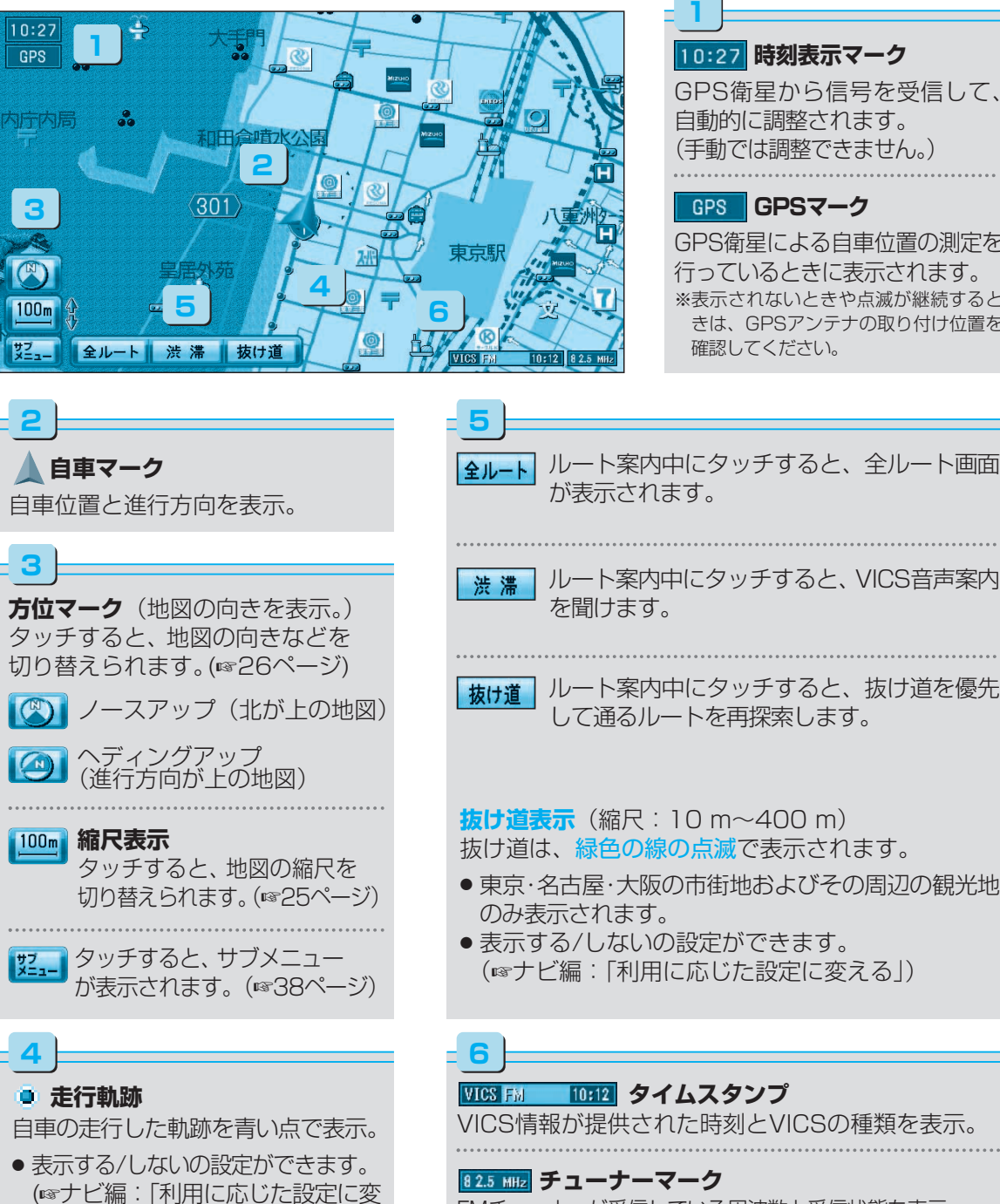

GPS GPSマーク GPS衛星による自車位置の測定を 行っているときに表示されます。 ※表示されないときや点滅が継続すると きは、GPSアンテナの取り付け位置を **全ルート**ルート案内中にタッチすると、全ルート画面 ルート案内中にタッチすると、VICS音声案内 ルート案内中にタッチすると、抜け道を優先 して通るルートを再探索します。 **抜け道表示**(縮尺:10 m~400 m) 抜け道は、緑色の線の点滅で表示されます。 ●東京・名古屋・大阪の市街地およびその周辺の観光地 表示する/しないの設定ができます。 (☞ナビ編:「利用に応じた設定に変える」)

FMチューナーが受信している周波数と受信状態を表示。

### 地図モード画面

地図をスクロールすると(☞24ページ)、地図モード画面になり、カーソルの地点を行き先に 設定したり、ポイント登録することができます。

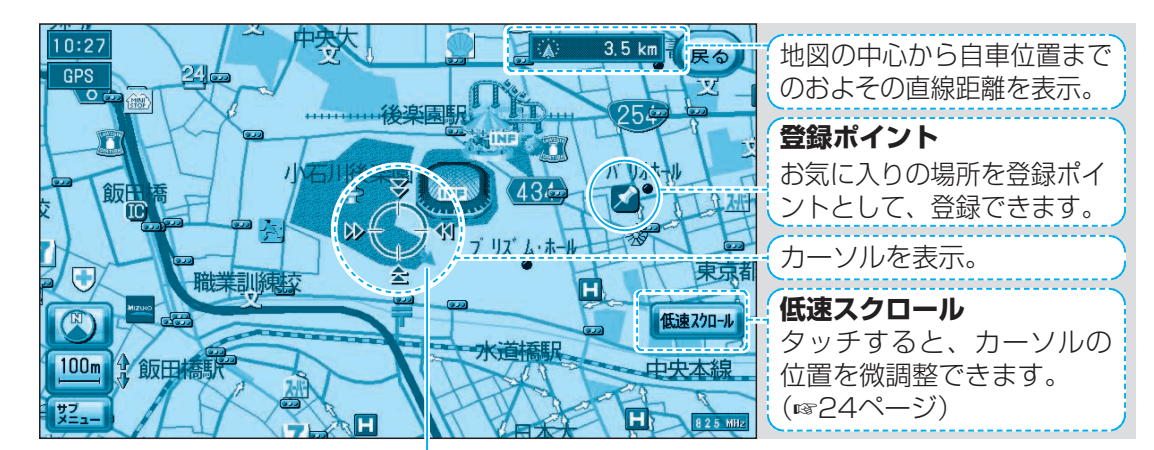

赤矢印:自車位置の方向を表示。

#### ランドマーク

目印になる施設などを地図上にマークで表示。(縮尺:10m~400m)

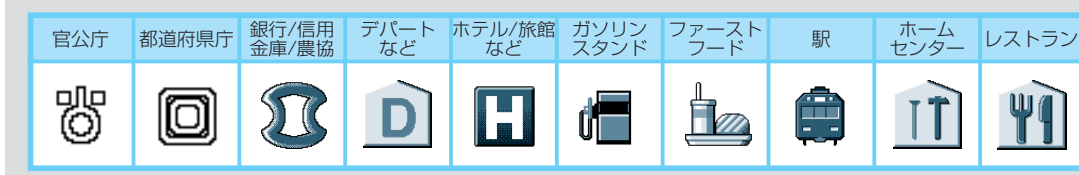

●表示する/しないの設定ができます。(☞ナビ編:「利用に応じた設定に変える」)

● その他のランドマークの種類については(☞ナビ編:「地図データベースについて」)

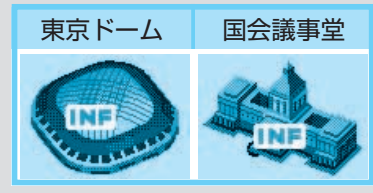

#### 3Dランドマーク

全国の有名施設を立体ランドマークで表示。 (縮尺:10m~400m)

- INF マークにカーソルを合わせ、 サブメニュー を
- 選ぶと、施設情報が表示されます。 表示する/しないの設定ができます。 (☞ナビ編:「利用に応じた設定に変える」)

#### ドライブスポットガイド

- 写真情報のある施設(3Dランドマーク)に近づいたとき、 自動的に表示。
- 写真表示時に 決定 を押すと、情報画面が表示されます。
- 表示する/しないの設定ができます。 (☞ナビ編:「利用に応じた設定に変える」)

ションの 基本操作 地図の見かたと操作を覚えよう

ナビゲー

える」)

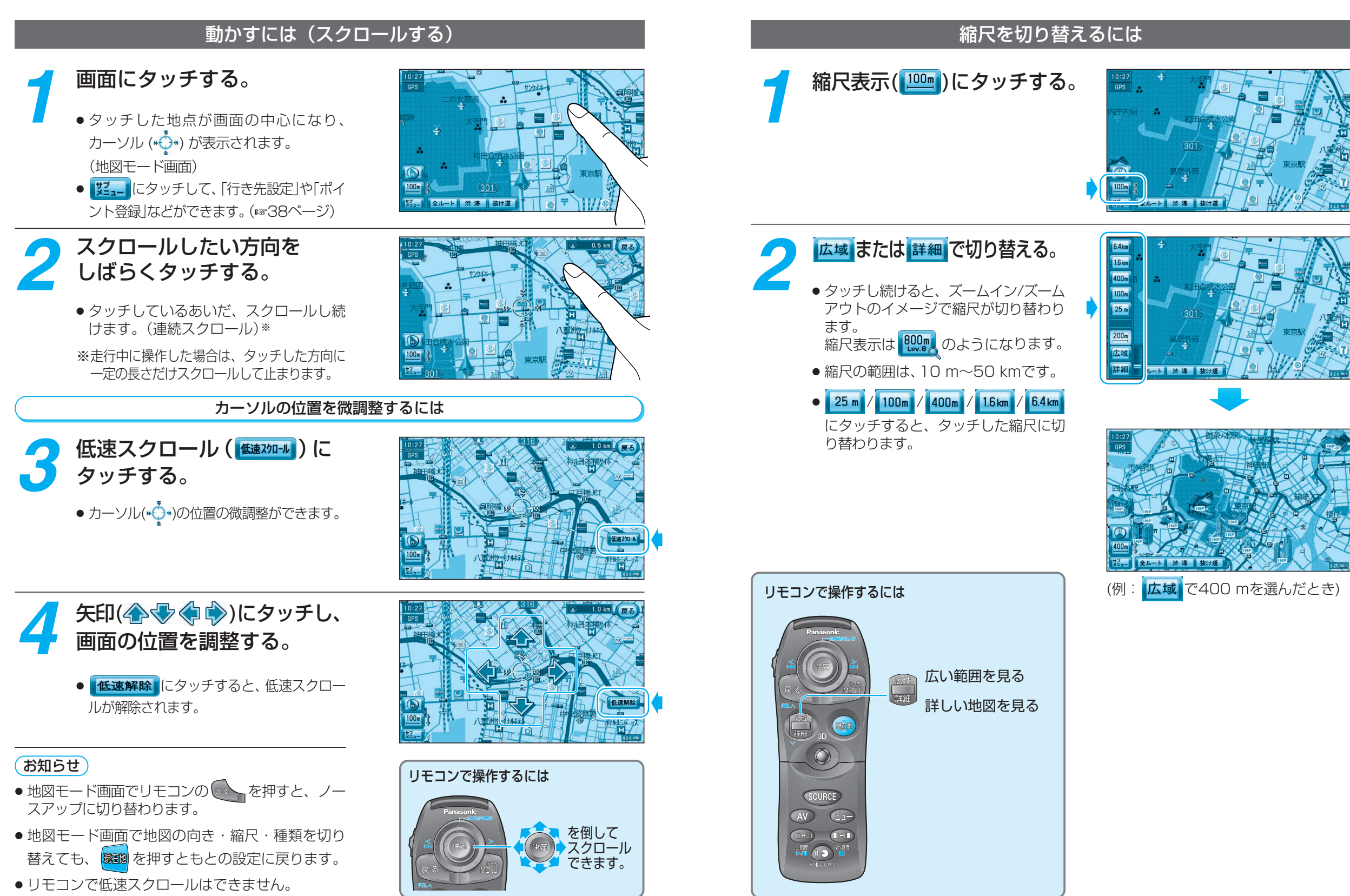

ナビゲー

ションの 基本操作

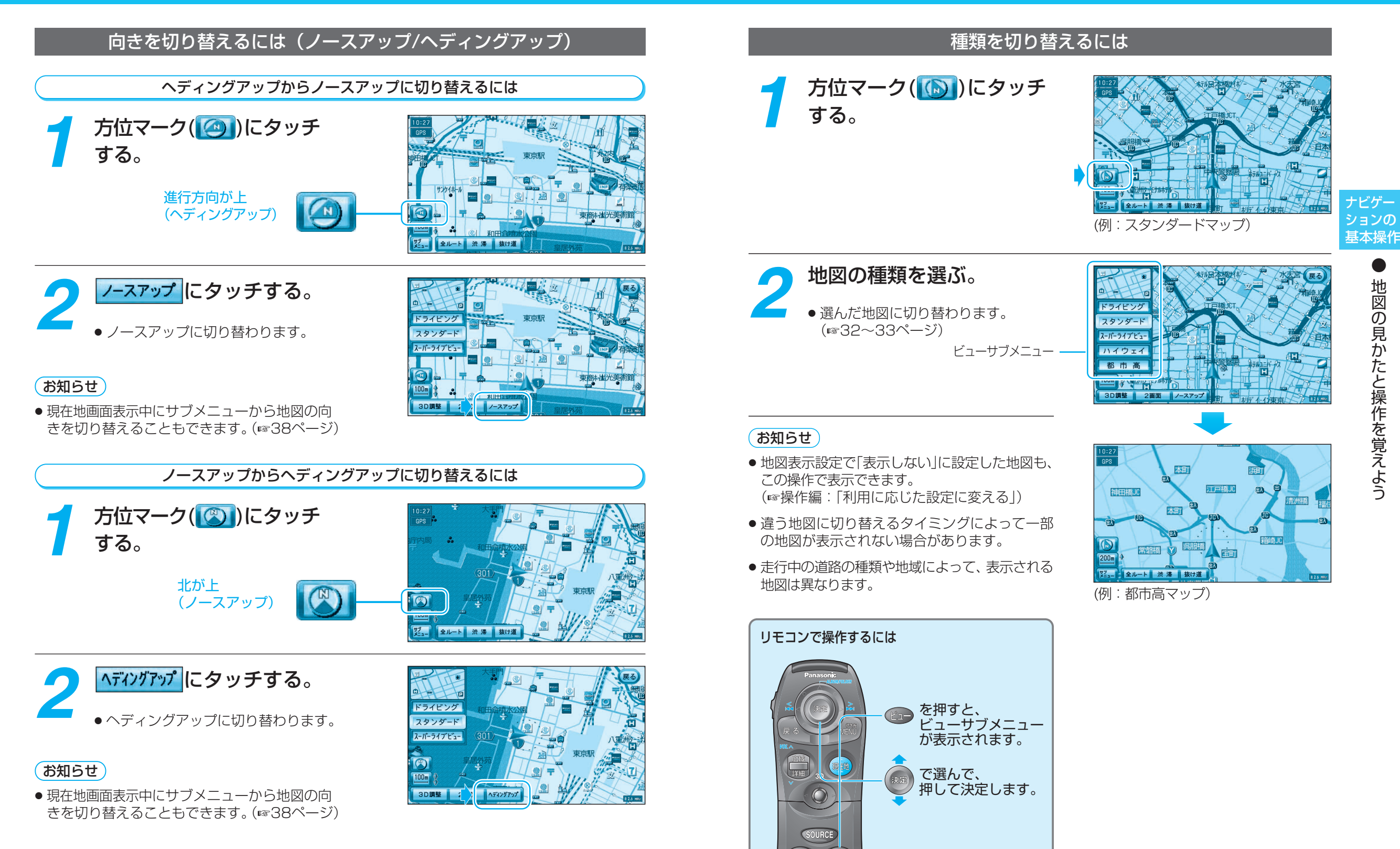

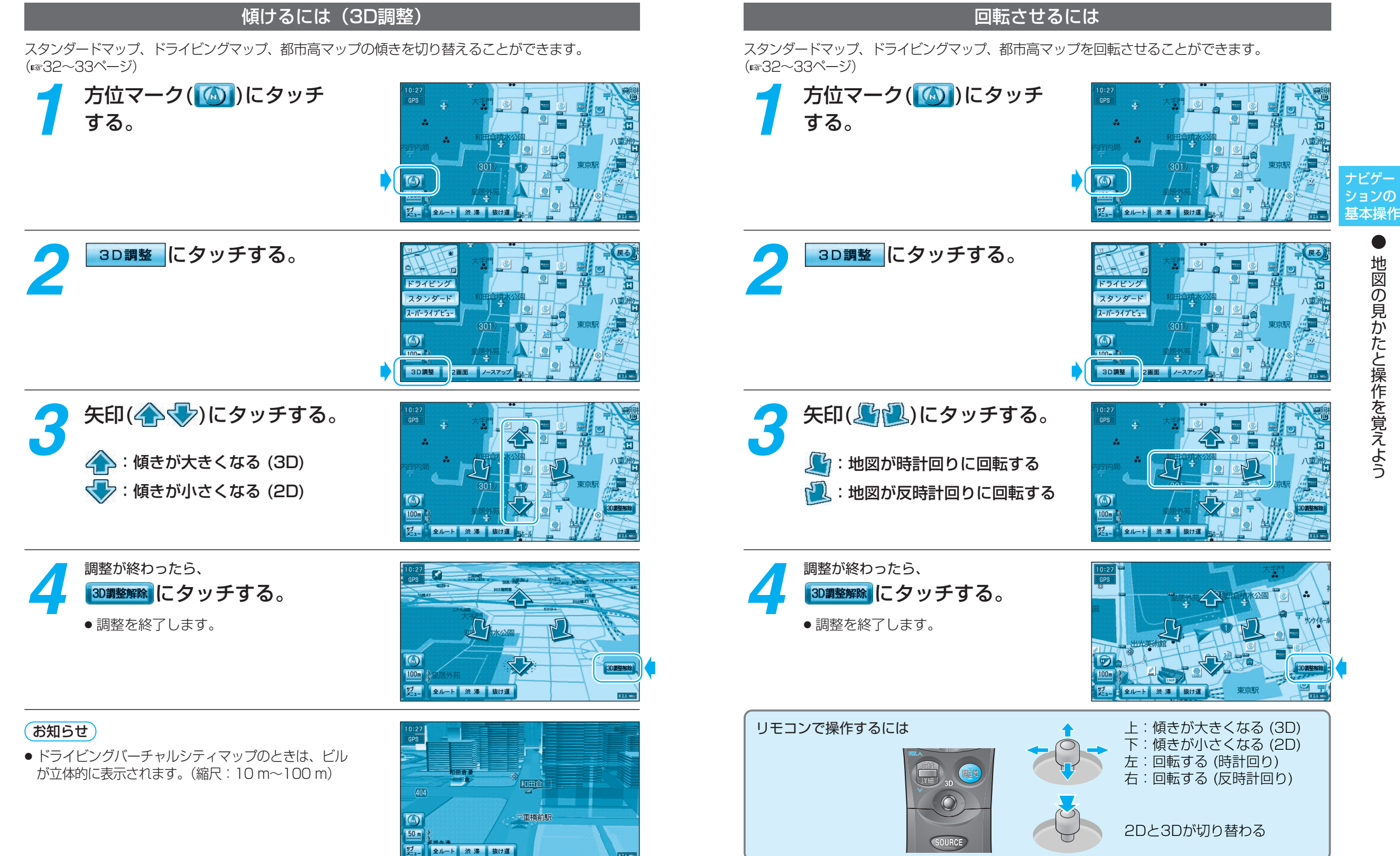

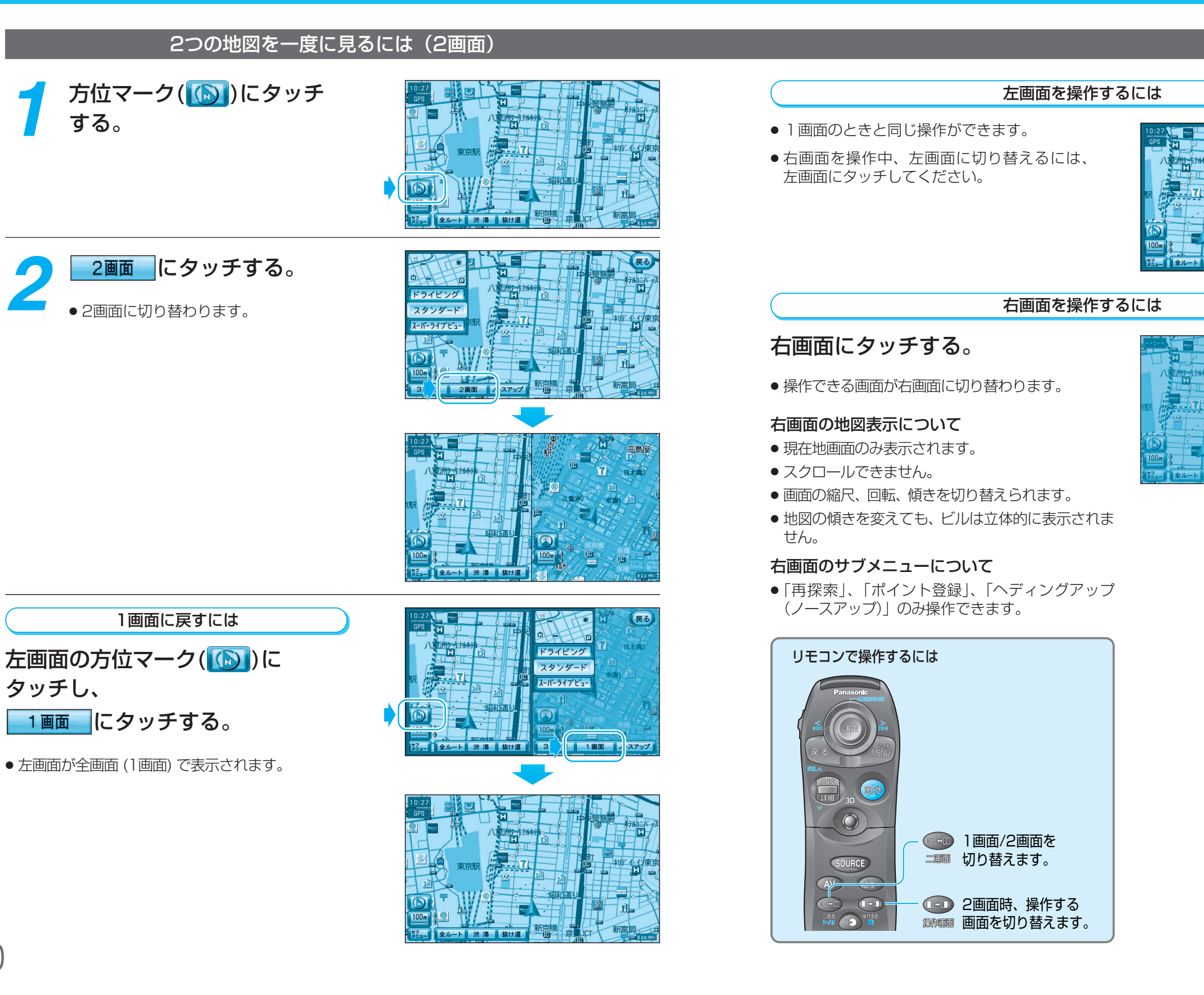

ナビゲー ションの 基本操作

自宅探索

ポイント登録

周辺検索 別道路切替 ノースアップ

7

日本橋

ポイント登録 ヘディングアップ 戻る